## How to Use WCS or WMS calls in ArcGIS Pro:

## WCS Call:

WCS allows you to access LANDFIRE data layers to use for analysis or modeling without downloading.

😫 🚔 💼 5-0-= Map Insert Analysis Edit Sł View Imagery 1) Start ArcGIS Pro 🖹 Ne 🕯 街 Import Map ort +<del>4</del>5 ٠ 2) Start a "Map" template ocebook 攚 Import Layout 🔹 New dd New Connectio Brigh Map No Map - Layout - Toolbox -🔄 Task 🔻 3) Click on the "Insert" tab Project Click on the "Connections" tab - I X Man X Contents 5) Select "Server -> New WCS Server"

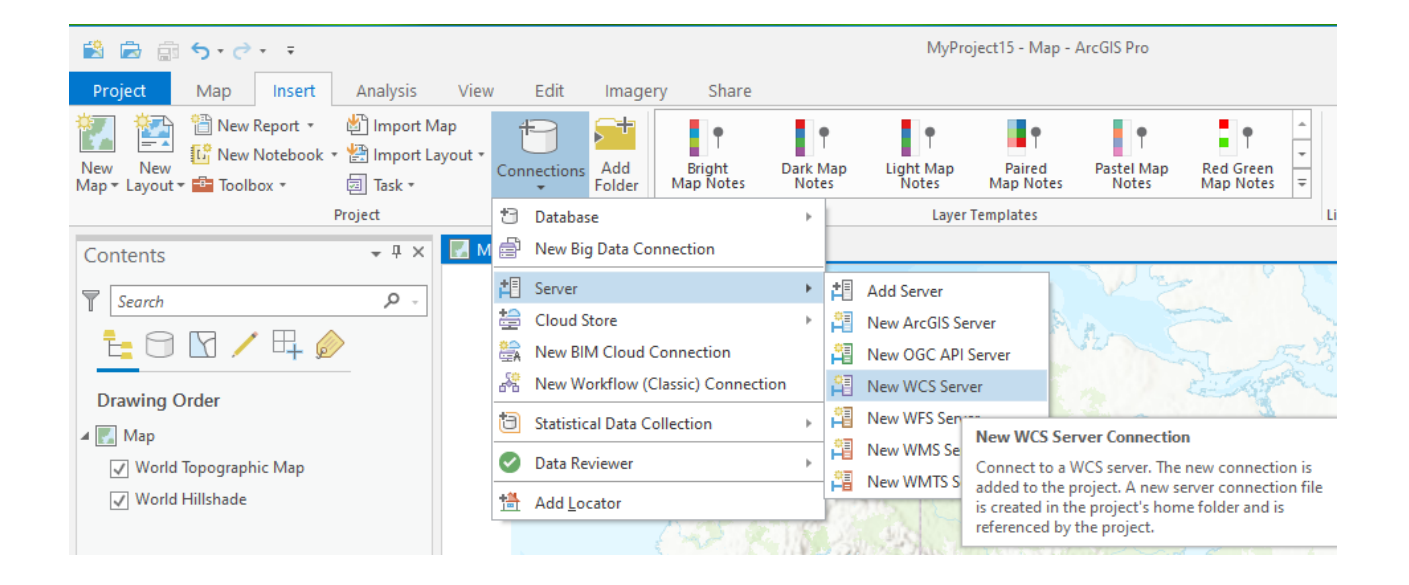

- 6) On "Add WCS Server" window, enter URL:
  - a. https://edcintl.cr.usgs.gov/geoserver/landfire\_wcs/us\_220/wcs?

| Server URL:   | https://edcintl.cr.usgs.gov/geoserver/landfire_wcs/us_220/wcs?                                                                                               |  |  |  |
|---------------|----------------------------------------------------------------------------------------------------|--|--|--|
| Examples:     | http://gisserver.example.com/arcgis/services/myraster/ImageServer/WCSServer?<br>http://gisserver.example.com/servlet/com.esri.wcs.Esrimap?ServiceName=Name&& |  |  |  |
| Version:      | Default version                                                                                                    |  |  |  |
| Authenticatio | n (Optional)                                                                                                    |  |  |  |
| User Name:    |                                                                                                    |  |  |  |
| Password:     |                                                                                                    |  |  |  |
|               | Save Username / Password to Windows Credential Manager Save Username / Password to connection file                                                           |  |  |  |
|               | OK Cancel                                                                                                    |  |  |  |

- b. Press "OK" at the bottom of the window
- 7) In the **Catalog**, under Servers, there is the new WCS server addition

- 8) **Double Click** on the Web Coverage Service for edcintl.cr.usgs.gov.wcs
  - a. Double click on the Web Coverage Service
- Select the "Map" tab and right click on the layer(s) in the Catalog you wish to display from the WCS server listing and select "Add to Current Map".

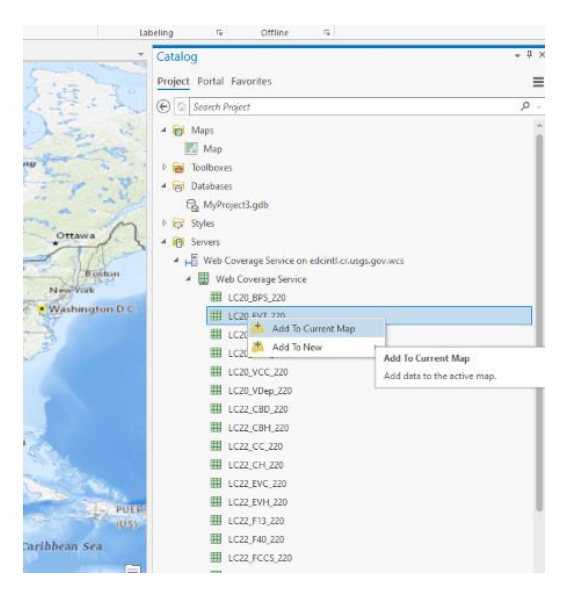

## WMS Call:

WMS calls allows you to access LANDFIRE within your desktop mapping session that are formatted as they appear on the map viewer.

- 1) Start ArcGIS Pro
- 2) Click on the "Map" tab
  - a. Click on the "Add Data" (Plus sign)
  - b. On "Add Data" drop-down, select "Data from Path"
- 🖹 🖻 💼 5 Imagery Mag Insert Analysis View Edit Proiect () ÷ 22 🛃 V 🛐 🕂 🔡 Add P % Cut -•--3 K K 3 🕆 Сору 👼 Add G Bookmarks Go To XY Add Explore Basemap Copy Path ←→ G Clipboard Navigate - I X Contents
- 3) Enter the WMS URL in the Server URL text box:

https://edcintl.cr.usgs.gov/geoserver/landfire/us\_220/ows?service=WMS

| Add Data From Path                          |                    |                            |       |
|---------------------------------------------|--------------------|----------------------------|-------|
| Add data using a path for a service<br>Path | e URL, portal item | , data file, or catalog pa | ith.  |
| https://edcintl.cr.usgs.gov/geoser          | rver/landfire/us_2 | 20/ows?service=WMS         |       |
| Service type                                |                    |                            |       |
| Automatic                                   | *                  |                            |       |
| Automatic                                   |                    |                            |       |
| An ArcGIS Server Web Service                | aths               | Add                        | Cance |
| KML                                         |                    |                            | -     |
| A WMS OGC Web Service                       | 100 M              |                            |       |
| Vactor Tila Convica                         |                    |                            |       |

- 4) Select "A WMS OGC Web Service" from the Service type drop-down
- 5) Click "Add"
- 6) In the Table of Contents, click the **toggle for LANDFIRE** to see the full layer list, then select the layer you wish to view

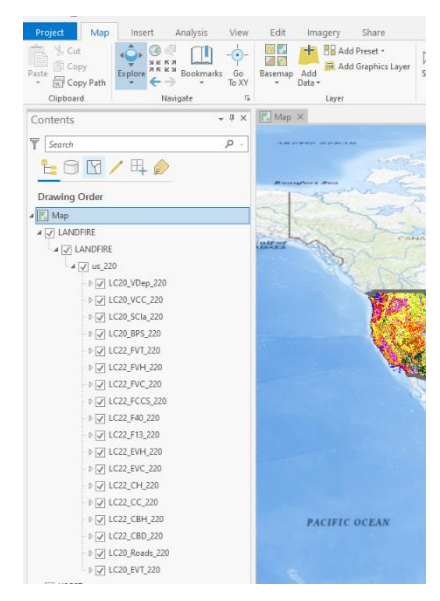